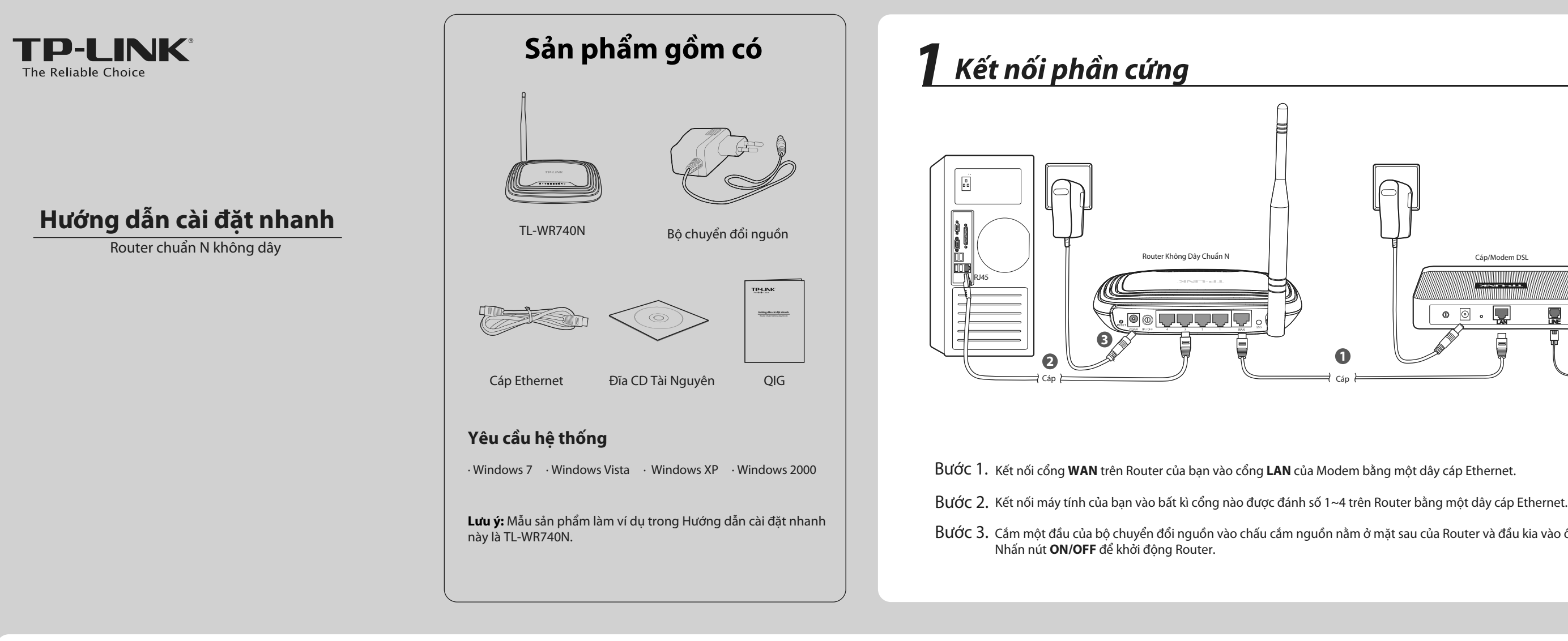

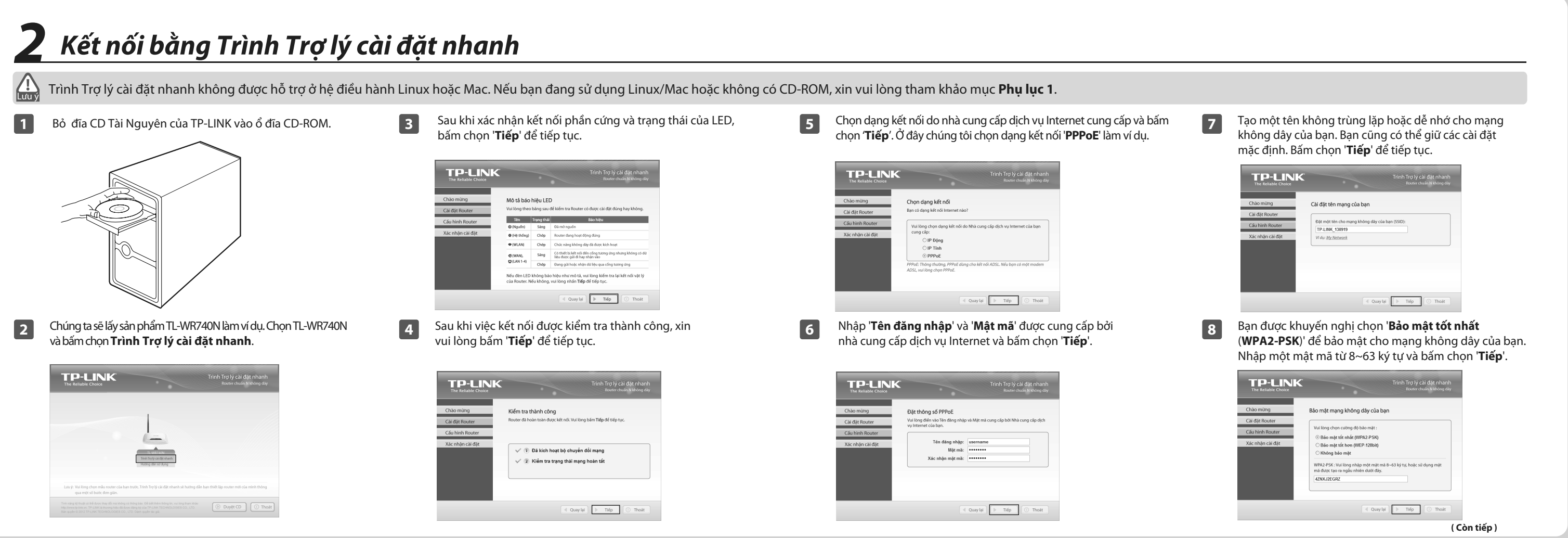

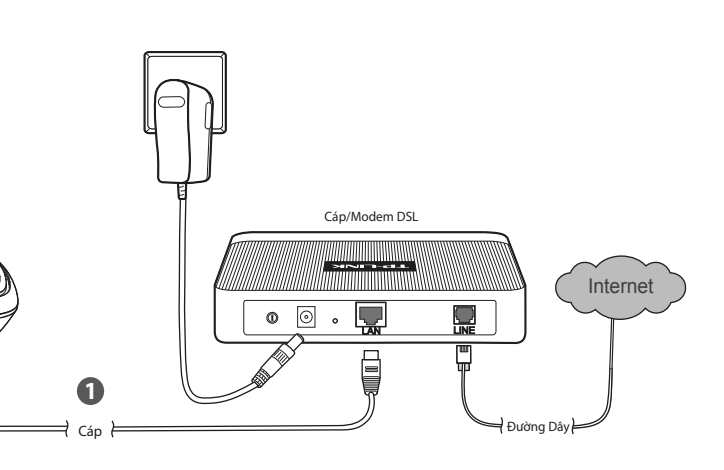

- Bước 3. Cắm một đầu của bộ chuyển đổi nguồn vào chấu cắm nguồn nằm ở mặt sau của Router và đầu kia vào ổ cắm điện tiêu chuẩn.

| LINK Trinh Tro IV cai dat nhanh<br>Rourer chuia N Mónig day                                                                                                    | TP-LINK<br>The Reliable Choice Trinh Try IV call date nhanh<br>Roater chuink Moore day                                                                                                    |
|----------------------------------------------------------------------------------------------------|----------------------------------------------------------------------------------------------------|
| Xác nhận cấu hình       r     Xác nhận cấu hình ban đã dặt. Nếu có thông tin nào salvui lòng Quay lại để cái đư tại. Nêu không, vui long mhĩn nư Tiếp để giả cái đứ của ban.       ter                     | Chảo mùng Xin chúc mừng<br>Cải đặt Router đa bạn đã được cáo kinh và kết nói đến Internet. Bày giờ bạn đã có thể án hưởng thế giải Internet của minh.<br>Cầu hình Router Statu chiết đến hình một của minh.                                                                                                    |
| Bit     Dang luk ndu WAI:     PPPIGE       Teh mang (SSD):     TP-LINK_150919       Dang luk ndu Rimang:     Bio majt kit nung Kit NVPA2.PSK)       Mit luk ndu Rimang:     420x025GR2                     | Xác nhận cải đặt Bên trựch Hum tác tri thán học đả tạc triến hong tán.   Lượ (:<br>Trinh Trý lý cải đặt nhạnh của TP-LRK đã hoạn tất các hình Router. Để<br>cải đặt các chức nhạn nhạn nhạ TP-LRK đã hoạn tất các hình Router. Để<br>cải đặt các chức nhạn nhạn nhạn các triến dâng thiện vào giao đến<br>wiết quản lý. |
| CLUPICAE car day may intern mix up on easy term bestudied can at<br>CLUPICAE car day may intern mix up on easy term bestudied can at<br>CLUPICAE car day may internet mix up on easy term bestudied car at | O Hole dr                                                                                                    |
| ên desktop của bạn. Nếu bạn quên Mật mã bảo mật                                                                                                    | dể thiết lập các cài đặt nâng cao.                                                                                                    |
| cấu hình được hoàn tất thành công, xin vui lòng<br>nọn ' <b>Tiếp</b> '.                                                                                                    | 12<br>Các thiết lập cơ bản cho Router của bạn đã được hoàn<br>tất. Bạn có thể vào địa chỉ <b>http://www.tplink.vn</b> để<br>kiểm tra kết nối Internet.                                                                                                    |
| i cấu hình được hoàn tất thành công, xin vui lòng<br>họn ' <b>Tiếp</b> '.                                                                                                    | Các thiết lập cơ bản cho Router của bạn đã được hoàn tất. Bạn có thể vào địa chỉ <b>http://www.tplink.vn</b> để kiểm tra kết nối Internet.                                                                                                    |

# Phụ lục 1: Kết nối bằng giao diện quản lý WEB

Bạn có thể truy cập vào giao diện quản lý WEB để cấu hình Router của bạn.

 Thiết lập địa chỉ IP của bộ chuyển đổi mạng có dây của bạn là 'Automatically'.

### Đối với Windows 7

Vào 'Start > Control Panel'. Bấm chọn 'View network status and tasks > Local Area Connection > Properties' và bấm đúp vào 'Internet Protocol Version 4 (TCP/IPv4)'. Chọn' Obtain an IP address automatically', chọn ' Obtain DNS server address automatically' và bấm chọn 'OK'.

#### Đối với Windows Vista

Vào 'Start > Settings > Control Panel'. Bấm chọn View network status and tasks > View status > Properties' và bấm đúp vào 'Internet Protocol Version 4 (TCP /IPv4)'. Chọn 'Obtain an IP address automatically', Chọn 'Obtain DNS server address automatically' và bấm chọn 'OK'.

### Đối với Windows XP/2000

Vào ' **Start > Control Pane**l'. Bấm chọn **Network and Internet Connections > Network Connections**'. Bấm chọn chuột phải vào phần '**Local Area Connection**', chọn ' **Properties**' và tiếp theo bấm đúp vào '**Internet Protocol (TCP/IP)**'. Chọn

'Obtain an IP address automatically', chọn 'Obtain DNS server address automatically' và bấm chọn 'OK'.

## Phụ Lục 2: Xử Lý Sự Cố

### Làm sao để khôi phục cấu hình mặc định của Router?

Khi Router được cấp nguồn, dùng một đinh ghim nhấn và giữ nút **RESET** ở mặt sau của Router từ 8 đến 10 giây trước khi thả nút.

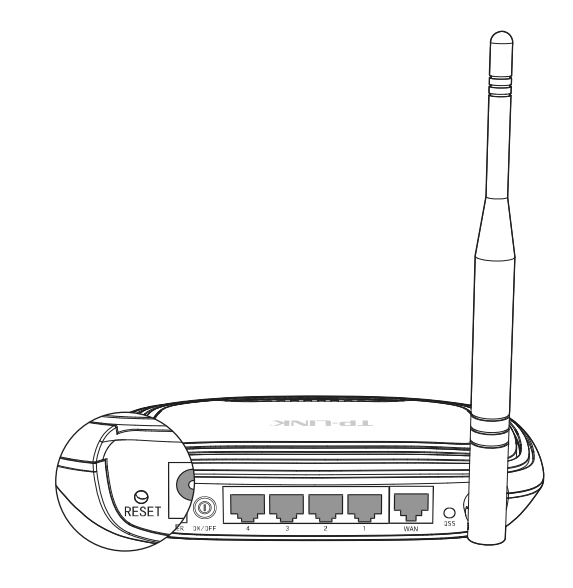

## Tôi có thể làm gì nếu tôi không thể truy cập Internet?

- Kiểm tra xem tất cả các đầu nối đã được kết nối chưa, bao gồm cả đường dây điện thoại (cho modem của bạn). Cáp Ethernet và bộ chuyển đổi nguồn.
- 2) Kiểm tra xem bạn có thể truy cập vào trang quản lý web của Router không. Nếu truy cập được, xin vui lòng làm theo những bước sau để giải quyết vấn đề này. Nếu bạn không thể truy cập được, xin vui lòng tham khảo **Phụ Lục 1**.
- 3) Vui lòng chắc chắn bạn đã kết nối Router TP-LINK với máy tính trước đây đã kết nối với modem của bạn, sau đó đăng nhập vào trang web quản lý và chọn mục 'Mạng> Bản sao MAC', bấm chọn 'Sao địa chỉ MAC đến ' và sau đó bấm chọn 'Lưu'. Khởi động lại Router và thử truy cập Internet từ máy tính của bạn. Nếu vấn đề vẫn tồn tại, xin vui lòng đi đến bước tiếp theo.

| Địa chỉ MAC WAN:              | 00-08-01-00-00-05 | Khôi phục địa chỉ MAC gốc |
|-------------------------------|-------------------|---------------------------|
| Địa chỉ MAC máy tính của bạn: | 00-19-66-80-54-2B | Sao địa chỉ MAC đến       |

 Xin vui lòng liên hệ bộ phận Hỗ trợ kỹ thuật của chúng tôi nếu vấn đề vẫn tồn tại.

## Tôi có thể làm gì nếu quên mật khẩu của mình?

- Khôi phục cấu hình Router trở về trạng thái mặc định. Nếu bạn không biết cách thực hiện, vui lòng tham khảo Làm thế nào để khôi phục cấu hình Router trở về trạng thái mặc định của thiết bị?
- 2) Sử dụng tên đăng nhập và mật mã mặc định: admin, admin.
- Thử cấu hình Router của bạn thêm một lần nữa bằng cách làm theo hướng dẫn của Hướng dẫn cài đặt nhanh.

| Lưu ý |  |
|-------|--|

Bạn có thể tham khảo mục Hướng dẫn người dùng trên đĩa CD của chúng tôi để thiết lập thêm tính năng cho Router.

- Mở trình duyệt của bạn và nhập tplinklogin.net tại mục địa chỉ. Sau đó sử dụng tên đăng nhập và mật khẩu là admin để đăng nhập.
- Vào mục 'Cài đặt nhanh' và bấm chọn 'Tiếp'. Chọn dạng kết nối Internet của bạn và bấm chọn 'Tiếp'.

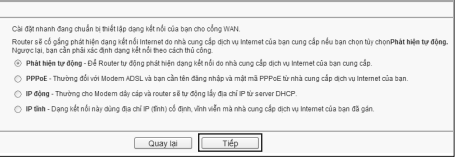

 Chúng tôi sử dụng kết nối 'PPPoE' để làm ví dụ. Nhập 'Tên đăng nhập' và 'Mật mã' được cung cấp bởi nhà cung cấp dịch vụ Internet và bấm chọn 'Tiếp'.

|     | Tên đảng nhập:   | usemame                                 |
|-----|------------------|-----------------------------------------|
|     | Mật mã:          | ••••••                                  |
|     | Một mã xác nhận: | ••••••                                  |
|     |                  |                                         |
|     |                  | Quay lai Tiếp                           |
| 5)  | Cấu hình têr     | n mang (SSID) và bảo mật mang không dậv |
| - / |                  |                                         |

của bạn. Bấm chọn '**Tiếp**' để tiếp tục.

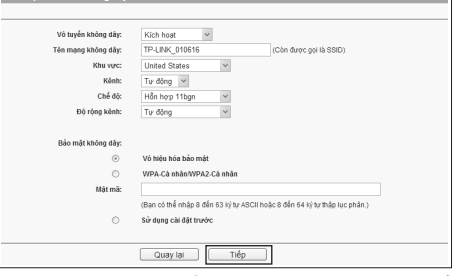

 Bấm chọn 'Hoàn tất' hoặc 'Khởi động lại' để thiết lập của bạn có hiệu lực.

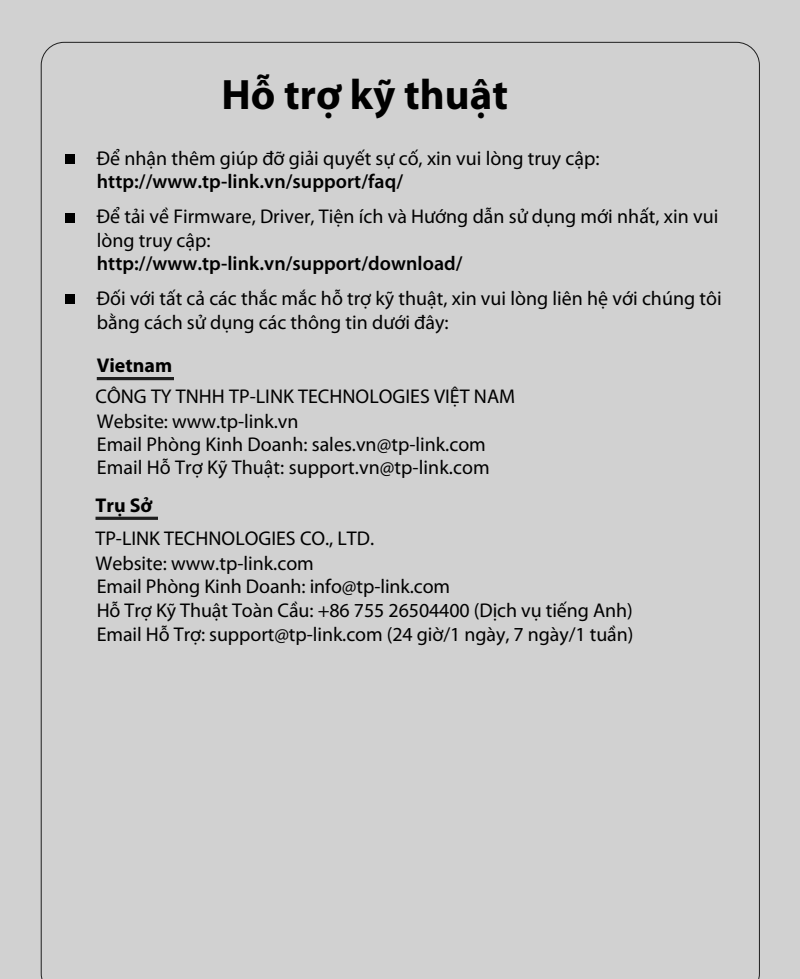